檔 號:

## 農業部 公告

發文日期:中華民國114年5月6日 發文字號:農授林業字第1142208210號

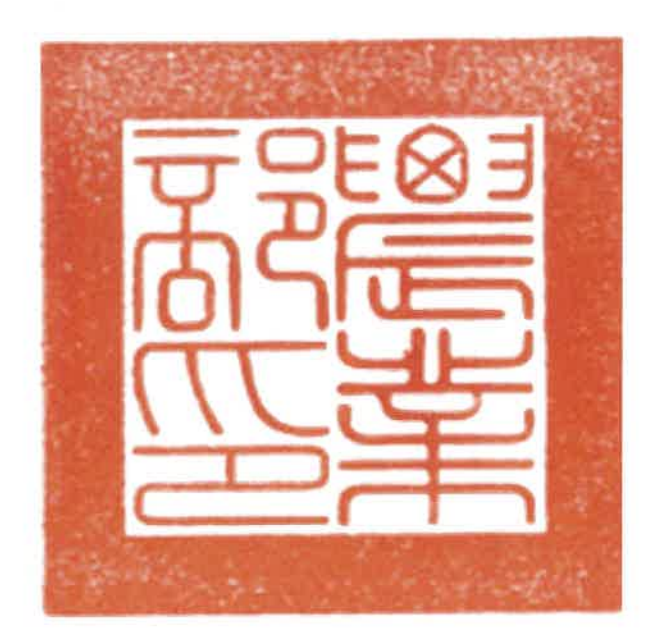

主旨:解除嘉義縣阿里山鄉、梅山鄉及雲林縣古坑鄉編號第1804 號水源涵養保安林一部面積0.04公頃,並自即日生效。

依據:森林法第25條第1項、第29條第2項。

公告事項:

裝

訂

線

一、旨揭保安林現有面積為4127.638958公頃,其中嘉義縣梅山 鄉生毛樹段1750-1及1750-2地號等2筆土地,面積計0.04公 頃,現況係依據臺灣省政府於58年公告「臺灣省國有林事 業區內濫墾地清理計畫」清理放租訂約之暫准放租建地及 旱地,屬58年5月27日前既存使用,符合保安林解除審核 標準第2條第1項第7款所定82年7月21日前,已非營林使用 且無法復育造林之保安林地,爰依森林法第25條第1項解 除其為保安林;解除保安林一部後,旨揭保安林面積變更 為4127.598958公頃。詳如保安林解除區域明細表及保安林 部分面積解除圖(圖1及圖2),併附解除後保安林位置圖 (圖3)。

二、對本公告如有不服者,得自本處分公告之次日起30日內,

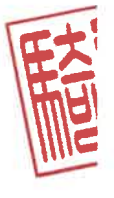

## 第1頁 共2頁

依訴願法第58條規定,繕具訴願書經由本部向行政院提起 訴願。

部長陳殿季

裝

訂

線

農業部114年5月6日農授林業字第1142208210號公告

٦

| 嘉義縣阿里山鄉、梅山鄉及雲林縣古坑鄉                                   |        |          |            |            |          |                                                                                                    |                       |                                                                                                    |
|------------------------------------------------------|--------|----------|------------|------------|----------|----------------------------------------------------------------------------------------------------|-----------------------|----------------------------------------------------------------------------------------------------|
| 编號第1804號水源涵養保安林解除區域明細表                               |        |          |            |            |          |                                                                                                    |                       |                                                                                                    |
| 坐落                                                   | 地號     | 使用<br>分區 | 使用地<br>類別  | 面積<br>(公頃) | 所有<br>權人 | 管理機關                                                                                                    | 符合條件                  | 備註                                                                                                    |
| 嘉梅生(事)<br>義山樹王區<br>190林<br>王<br>190<br>林<br>王<br>(事) | 1750-1 | 森林區      | <b>丙種建</b> | 0. 032800  | 中民       | 農業保 常能 化合同分子 化合同分子 化合同的合同分子 化合同合 化合同合 化合同合 化合同合 化合同合 化合同合 化合同合 化合同 | 森25項林核26第林條、解標常約1安審第項 | 屬58年5月27日<br>臺灣區計畫27月27日<br>臺灣區計畫准了了日<br>82年7月21日<br>月本地放,前<br>11日用林造<br>保安林地。                                                                                                    |
|                                                      | 1750-2 | 森林區      | 國土保安用地     | 0. 007200  |          |                                                                                                    |                       | 屬58年5月27日<br>臺灣省內<br>臺灣區<br>書<br>理<br>計<br>書<br>理<br>的<br>畫<br>理<br>文<br>和<br>志<br>清<br>理<br>地<br>方<br>君<br>本<br>國<br>黎<br>聖<br>改<br>書<br>清<br>四<br>書<br>第<br>四<br>雪<br>書<br>四<br>雪<br>書<br>四<br>雪<br>書<br>四<br>有<br>林<br>地<br>清<br>四<br>雪<br>都<br>四<br>雪<br>書<br>四<br>有<br>林<br>地<br>清<br>四<br>有<br>本<br>助<br>雪<br>清<br>四<br>有<br>林<br>地<br>清<br>四<br>有<br>林<br>地<br>清<br>四<br>雪<br>浩<br>四<br>有<br>林<br>地<br>清<br>四<br>雪<br>浩<br>四<br>君<br>不<br>四<br>有<br>林<br>地<br>清<br>四<br>雪<br>君<br>四<br>君<br>本<br>四<br>君<br>本<br>四<br>二<br>時<br>本<br>四<br>二<br>二<br>日<br>一<br>二<br>日<br>日<br>二<br>一<br>日<br>二<br>日<br>日<br>二<br>一<br>日<br>二<br>日<br>日<br>二<br>日<br>日<br>二<br>一<br>日<br>日<br>二<br>日<br>日<br>二<br>日<br>日<br>二<br>日<br>日<br>二<br>日<br>日<br>二<br>日<br>日<br>二<br>日<br>日<br>二<br>日<br>日<br>二<br>日<br>日<br>二<br>日<br>日<br>二<br>日<br>日<br>二<br>日<br>日<br>日<br>二<br>日<br>日<br>二<br>日<br>日<br>二<br>日<br>日<br>二<br>日<br>日<br>日<br>日<br>二<br>日<br>日<br>日<br>二<br>日<br>日<br>日<br>二<br>日<br>日<br>日<br>二<br>日<br>日<br>日<br>日<br>二<br>日<br>日<br>二<br>日<br>日<br>日<br>二<br>日<br>日<br>日<br>日<br>二<br>日<br>日<br>日<br>二<br>日<br>日<br>二<br>日<br>日<br>二<br>日<br>日<br>二<br>日<br>日<br>二<br>日<br>日<br>二<br>日<br>日<br>二<br>日<br>日<br>二<br>日<br>日<br>二<br>日<br>日<br>二<br>日<br>日<br>二<br>日<br>日<br>二<br>日<br>日<br>日<br>二<br>日<br>日<br>二<br>日<br>日<br>日<br>二<br>日<br>日<br>日<br>日<br>日<br>日<br>日<br>日<br>日<br>日<br>日<br>日<br>日<br>日<br>日<br>日<br>日<br>日<br>日<br>日 |
|                                                      |        | 合計面積     |            | 0.040000   |          |                                                                                                    |                       |                                                                                                    |

r

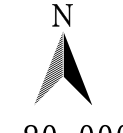

嘉義縣阿里山鄉、梅山鄉及雲林縣古坑鄉 編號第1804號水源涵養保安林部分面積解除圖(全域)

1:80,000

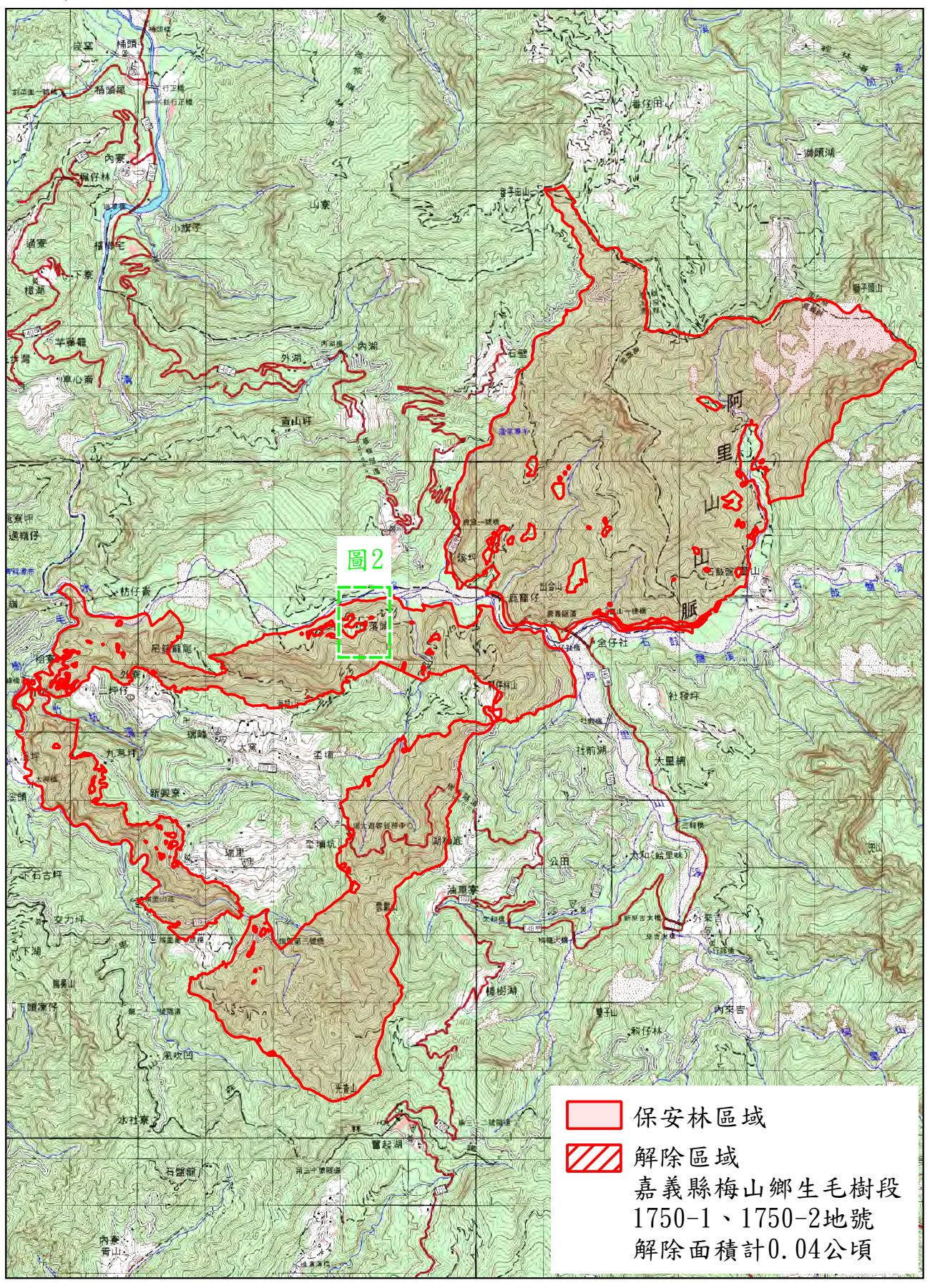

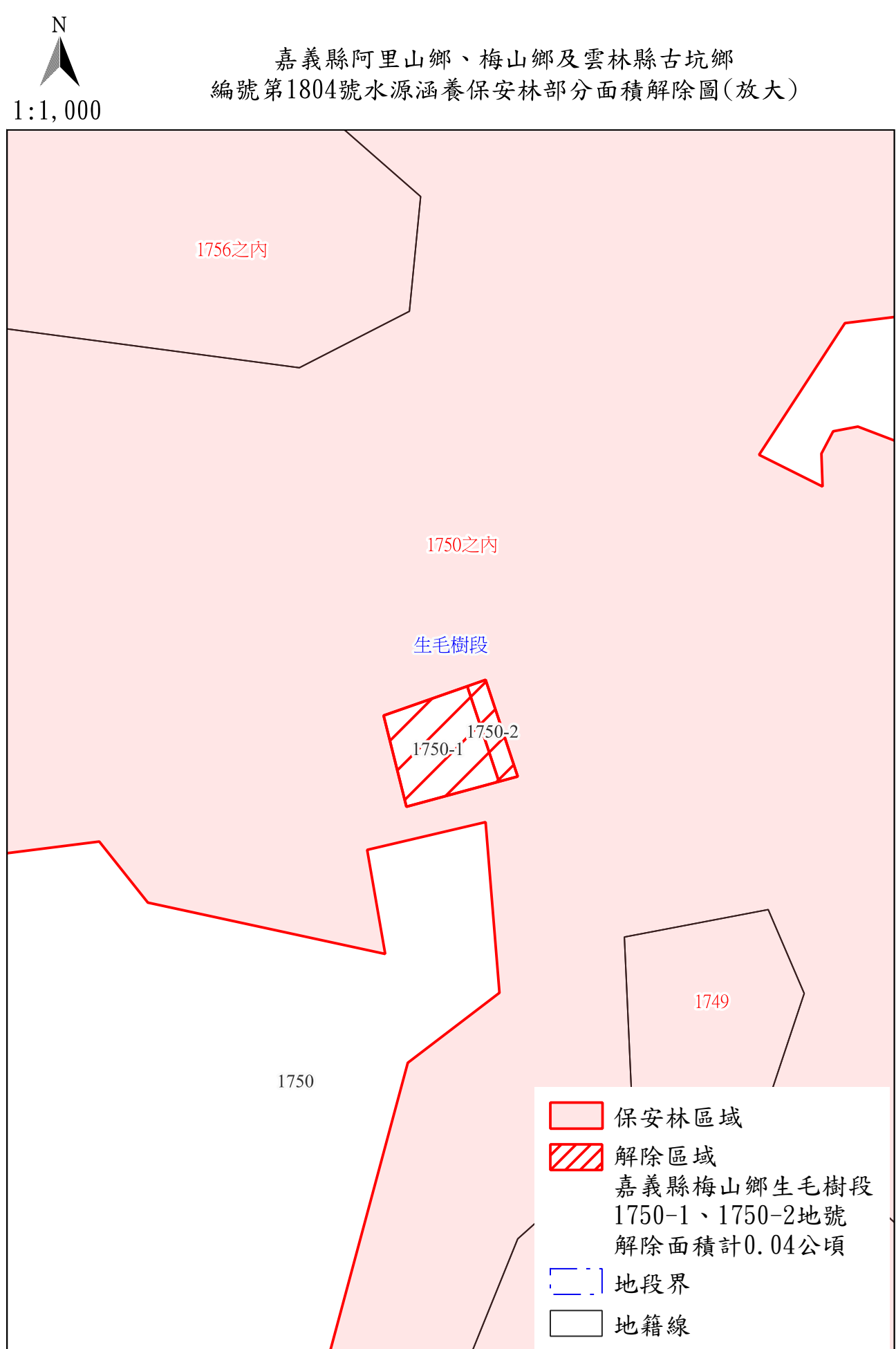

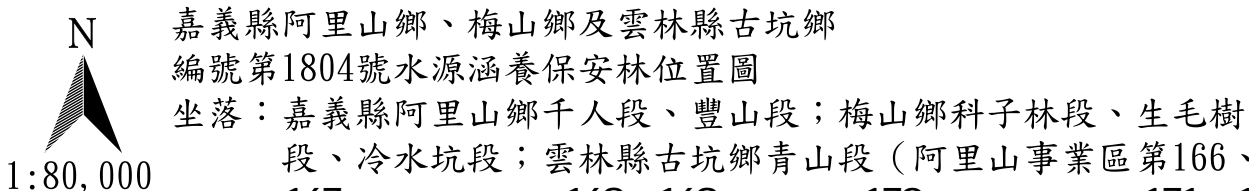

段、冷水坑段;雲林縣古坑鄉青山段(阿里山事業區第166、 167林班部分、第168、169林班、第170林班部分、第171、172 林班、第173~181林班部分、第182林班、第187~193林班部分、 第195~201林班部分及區外)

面積: 4127.598958公頃

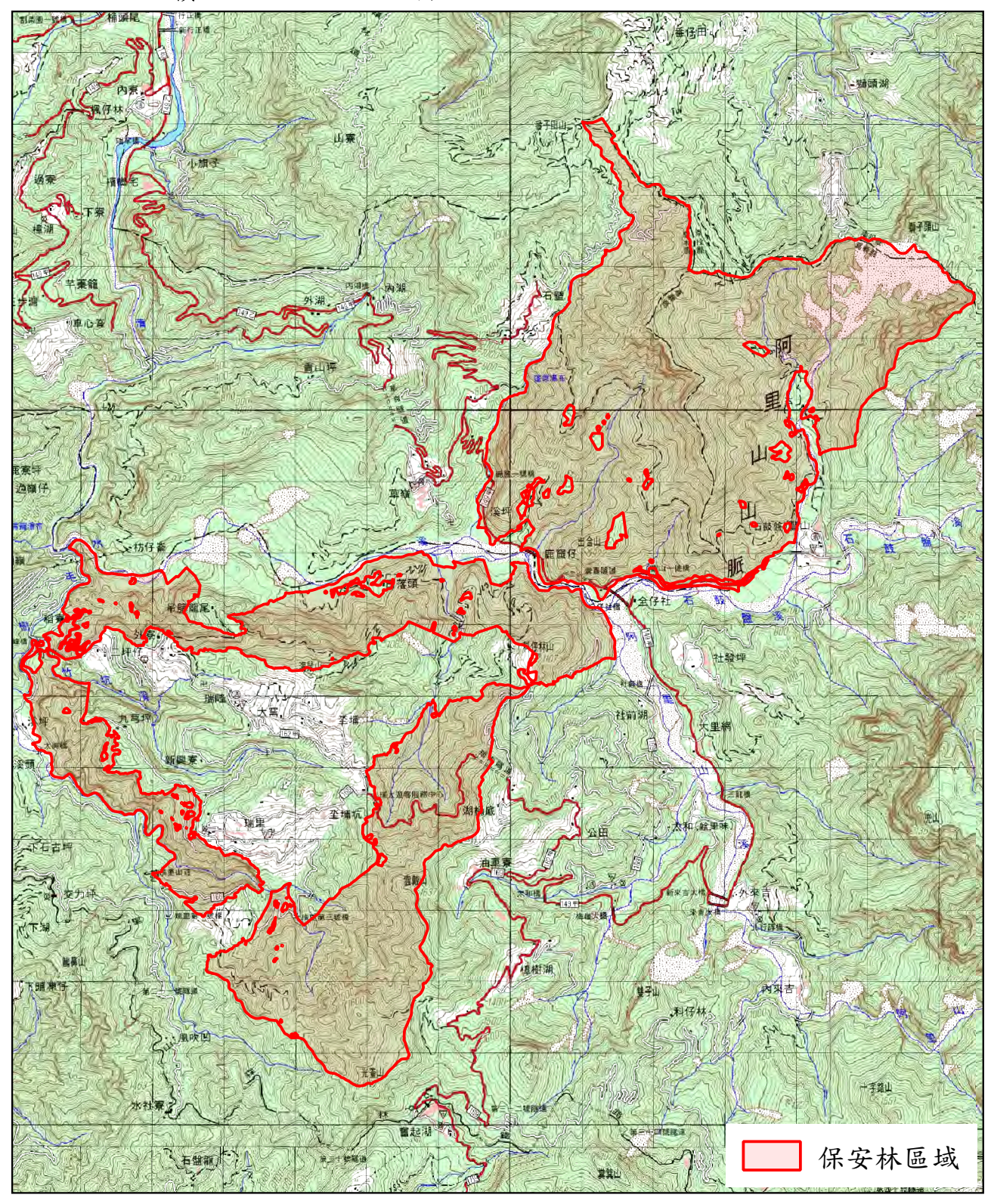